## 行业视频管理

快速入门

文档版本01发布日期2024-05-16

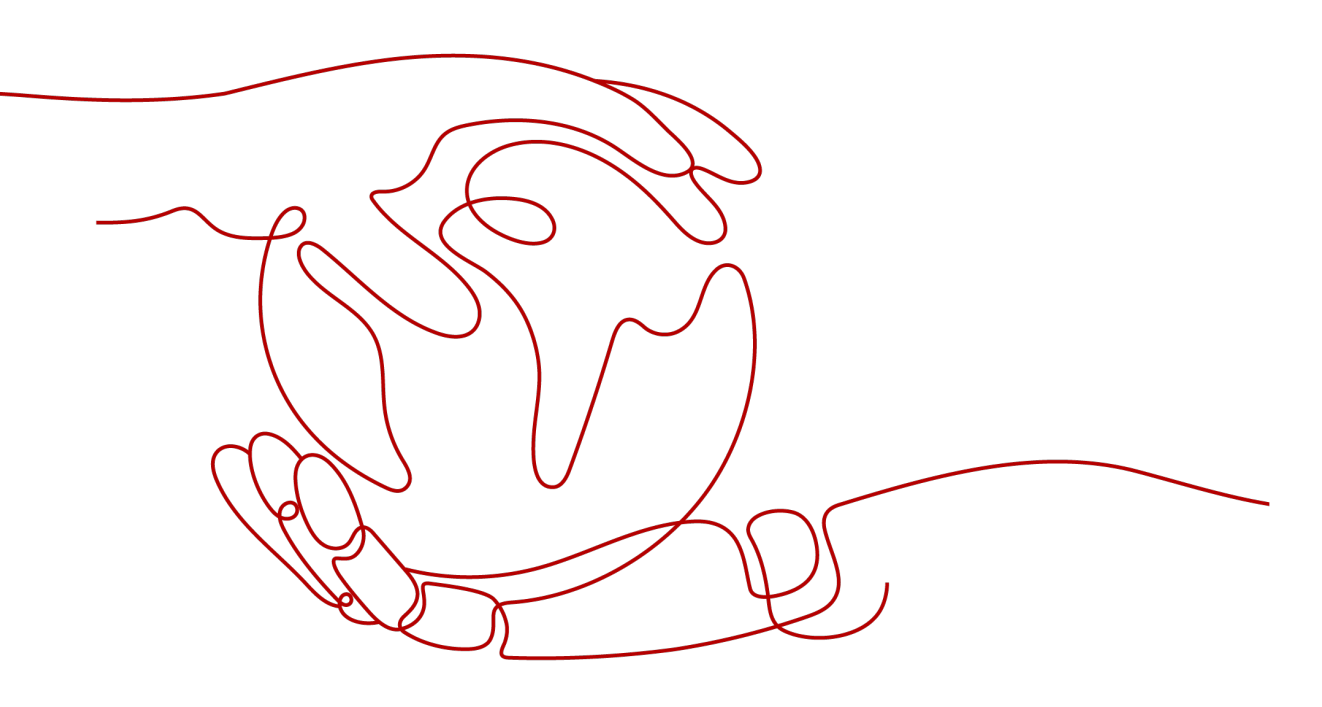

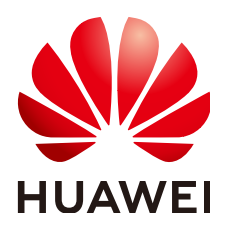

#### 版权所有 © 华为云计算技术有限公司 2024。保留一切权利。

非经本公司书面许可,任何单位和个人不得擅自摘抄、复制本文档内容的部分或全部,并不得以任何形式传播。

#### 商标声明

NUAWE和其他华为商标均为华为技术有限公司的商标。 本文档提及的其他所有商标或注册商标,由各自的所有人拥有。

#### 注意

您购买的产品、服务或特性等应受华为云计算技术有限公司商业合同和条款的约束,本文档中描述的全部或部 分产品、服务或特性可能不在您的购买或使用范围之内。除非合同另有约定,华为云计算技术有限公司对本文 档内容不做任何明示或暗示的声明或保证。

由于产品版本升级或其他原因,本文档内容会不定期进行更新。除非另有约定,本文档仅作为使用指导,本文 档中的所有陈述、信息和建议不构成任何明示或暗示的担保。

### 华为云计算技术有限公司

地址: 贵州省贵安新区黔中大道交兴功路华为云数据中心 邮编: 550029

网址: <u>https://www.huaweicloud.com/</u>

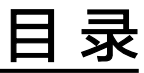

| 1 | 行业视频管理服务使用简介 | 1 |
|---|--------------|---|
| 2 | 接入云端视频       | 2 |

# 行业视频管理服务使用简介

行业视频管理服务(Industry Video Management Service)是面向监控设备或监控平台 提供的云端视频接入管理、视频云端存储、视频实况/回放调取的服务。

行业视频管理服务包括的功能有:设备管理、人员管理、视频调阅。

行业视频管理服务最基础的入门操作包括<mark>服务开通、设备组的创建、云端接入</mark>,通过 这三个操作就能完成<mark>云端视频接入管理</mark>。

# **2** 接入云端视频

#### 设备组的创建

- 步骤1 登录行业视频管理服务后台。
- 步骤2 选择"设备管理",单击"添加"。
- 步骤3 输入设备组名称,单击"确定"。

#### 🗀 说明

- 选择一个设备组再单击"添加",即可创建其子级设备组。
- 单击设备组名称后的"编辑"、"删除",可以修改设备组名称和删除当前设备组。

#### -----结束

#### 云端接入

#### 操作场景

当新增少量摄像机,且要将其接入到行业视频云服务平台时,可以通过手动单个添加 的方式进行添加。

#### 接入国标设备限制

设备发送的单个SIP/UDP报文必须控制在1300bytes以内。

#### 配置平台侧参数

- 1. 登录行业视频管理服务后台(以下简称"平台")。
- 2. 单击"设备管理",选择需要添加设备的设备组,单击"添加设备"。
- 3. 选择"单个添加"设备,国标协议接入。

#### 表 2-1 参数说明

| 参数   | 说明                                                             |
|------|----------------------------------------------------------------|
| 设备名称 | 自定义,应用于本平台的名称。<br>支持数字、中文、英文、空格、- 、_ ,最大长度26个字<br>符,首位字符不能为空格。 |

| 参数     | 说明                                     |
|--------|----------------------------------------|
| 设备ID   | 设备ID为20位纯数字。其中,第11-13位与设备类型对应关<br>系如下: |
|        | ● 摄像机: 132                             |
|        | • NVR: 118                             |
|        | • DVR: 111                             |
|        | 其他位自定义。                                |
| 设备用户名  | 登录设备的用户名。                              |
|        | 长度5-32个字符,首位字符不能为数字。                   |
| 设备密码   | 设备在平台中的注册密码。                           |
| 注册认证算法 | 选择设备注册的认证算法类型。建议选择SHA265,安全性<br>更高。    |

添加设备后,会弹出"添加成功"界面。
 请手动记录该信息,表2-2配置设备侧参数时需要使用。

#### 配置设备侧参数

通过国标协议添加设备之后,需要在设备侧配置对接参数,以华为摄像机为例,介绍 参数配置过程。

- 1. 通过Web登录摄像机的Portal界面。
- 2. 选择"配置 > 网络 > 平台对接 > 通用协议参数",选择"T28181"。
- 3. 配置GB/T 28181参数,参数说明如表2所示。

#### **表 2-2** 参数说明

| 参数         | 如何配置                                                                                 |
|------------|--------------------------------------------------------------------------------------|
| GB/T 28181 | 支持接入GB/T 28181设备的协议。<br>勾选,表示启用GB/T 28181协议。                                         |
|            | 显示摄像机与平台的连接状态。单击查看详情可<br>确认当前连接状态的具体情况。单击刷新按钮可<br>刷新连接状态。                            |
| 协议         | 不同设备的协议类型不一样,用户可以登录摄像<br>头Portal页面的去查看。                                              |
|            | 下拉框选择协议类型。                                                                           |
|            | <b>说明</b><br>当选择TCC-VMS-2020协议时,支持配置主备服务器。<br>当主(备)服务器出现故障时,支持自动切换到备<br>(主)服务进行重连注册。 |

| 参数                    |               | 如何配置                                                                                                    |
|-----------------------|---------------|----------------------------------------------------------------------------------------------------|
| 28181协议<br>高级参数配<br>置 | 录像查询个<br>数    | 28181协议对接中,录像查询时,报文单次携带<br>的录像个数。<br>输入1~20的整数,默认为10。如果平台对报文大<br>小有限制,可以适当进行调整。调整此配置会影<br>响录像查询的速度,请根据实际需要进行调整。                                 |
| 兼容参数                  | H.265         | 支持H.265和H.264两种编码的协议。<br>勾选,表示通过GB/T 28181协议对接平台时,摄<br>像机发送的视频流支持H.265和H.264两种编码协<br>议。<br>不勾选,表示通过GB/T 28181协议对接平台时,<br>摄像机发送的视频流仅支持H.264编码协议。 |
|                       | 上海地标          | 上海地标协议。<br>勾选,表示支持上海地标协议。<br><b>说明</b><br>上海地标开启时,平台的抓拍功能不能生效。                                                                                  |
|                       | 视频流类型         | 视频流:只发送视频流。                                                                                                    |
| 业务参数                  | 语音对讲下<br>行语音流 | 语音对讲下行语音流的协议类型,可以选择UDP<br>或TCP。<br><b>说明</b><br>当摄像机与平台不在同一网段时,建议使用TCP。                                                                         |
|                       | 最大超时次<br>数    | 心跳信息连续超时达到"最大超时次数",则认<br>为摄像机无法与平台建立连接。<br>系统默认最大超时次数为3次,建议采用默认值。                                                                               |
|                       | 注册有效期         | 设备单次注册到平台的有效期限。默认为<br>"86400s(一天)"。                                                                                                    |
|                       | 心跳周期          | 设备发送心跳信息的时间间隔。系统默认心跳周<br>期为60s,建议修改为20s。                                                                                                    |
| 服务器参数                 | 服务器IP         | 摄像机接入云服务的网关地址,可以从4 中记录<br>的"SIP服务器IP地址"获取。                                                                                                    |
|                       | 端口号           | 可以从4中记录的"SIP服务器端口号"获取。                                                                                                    |
|                       | 服务器编码         | 可以从4中记录的"SIP服务器国际ID"获取。                                                                                                    |
|                       | SIP服务器域       | 可以从4中记录的"SIP服务器域ID"获取。                                                                                                    |
| 设备参数                  | 设备ID          | 可以从4中记录的"互联编码"获取。                                                                                                    |
|                       | 密码            | 设备注册到平台的密码。                                                                                                    |
|                       | 名称            | 注册到平台时所采用的登录名,可设置数字或其<br>他字符,包括汉字。                                                                                                    |
|                       | 网卡类型          | 针对双网口摄像机,可选择设备网卡ETH0、<br>ETH1进行连接。                                                                                                    |

| 参数   |        | 如何配置                                                                                     |
|------|--------|------------------------------------------------------------------------------------------|
|      | 本地端口   | 连接SIP服务器时,摄像机端的端口号。                                                                      |
|      | 告警输入ID | 设备告警输入的ID,输入0~64位字符(字母和数<br>字 )。                                                         |
|      |        | 针对多路告警,需要选择告警通道,再分别对各<br>个告警设置ID号,且不能相同。                                                 |
|      |        | 说明                                                                                       |
|      |        | ● 部分C/D系列款型摄像机不支持。                                                                       |
|      |        | <ul> <li>需要用户手动输入,要求第11到13位为"134",<br/>否则会导致IVS平台无法正常上报告警。</li> </ul>                    |
|      | 鉴权方式   | ● SHA256:只支持SHA256鉴权方式。                                                                  |
|      |        | • MD5/SHA256: 同时支持MD5和SHA256鉴权<br>方式。                                                    |
|      |        | 说明                                                                                       |
|      |        | <ul> <li>MD5存在风险,请谨慎使用,建议使用SHA256鉴<br/>权方式。</li> </ul>                                   |
|      |        | • 需要与平台配置保持一致,否则会导致注册失败。                                                                 |
| 通道参数 | 通道     | 选择设备的通道类型。                                                                               |
|      | 码流索引   | 码流索引的类型,可以选择主码流或子码流,默<br>认为主码流,建议采用默认值。                                                  |
|      | 镜头ID   | 设备镜头的ID号,华为云行业视频管理服务设备<br>的通道ID取值于镜头ID。请按照GB28181协议规<br>定填写,由20位数字组成,中间第11~13位填写<br>131。 |

4. 单击"保存"。